## How to Update Accessory Firmware

Step 1: Turn on the accessory that needs updating

Step 2: Launch the Accessory Updater

- There are four ways to launch the Accessory Updater:
- 1) The Beltone Direct Line Accessory Updater

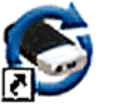

Beltone Direct Line Access...

2) From the Selection Screen

| Connected                  |          | Left E                                       | ar All Families 🛛                     |
|----------------------------|----------|----------------------------------------------|---------------------------------------|
| All Pavonites              | Family   | Model                                        | S *                                   |
|                            | First 17 | FI1763-DRUW                                  | RIE                                   |
|                            | First 17 | FI1763-DRPW                                  | RIE                                   |
|                            | First 17 | FI1763-DRW                                   | RIE                                   |
|                            | First 17 | FI1763-DRSW                                  | RIE                                   |
|                            | 4        |                                              | · ·                                   |
| C V                        |          |                                              | Favorites +                           |
|                            |          | Mana                                         | ge Accessories 👻                      |
| dB<br>-10<br>0<br>10<br>20 |          | Direct Line A<br>Bluetooth Si<br>Accessory U | Accessories<br>mart Devices<br>pdater |

3) From the Menu Bar in any screen

| ile Edit View   | Instrument Fitting Help                                                 |                  |                                           |  |
|-----------------|-------------------------------------------------------------------------|------------------|-------------------------------------------|--|
| Audiogram       | Connect<br>Read                                                         | Ctrl+T           | Solutions -                               |  |
| Right Ear FI176 | Feedback Calibration<br>Ear to Ear Communication<br>Restore Instruments | Ctrl+F           | Connected                                 |  |
| 80              | Manage Accessories                                                      | •                | Direct Line Accessories                   |  |
| 60<br>50        | Mute Right                                                              | Ctrl+R<br>Ctrl+L | Bluetooth Smart Devices Accessory Updater |  |

#### 4) From the Fitting Screen when in an accessory program tab

| lone                    | AutoPhone:None         | TV Link/Person | al Audio Lir | nk:Audio stream |
|-------------------------|------------------------|----------------|--------------|-----------------|
| Manage                  | Accessories 🔹          |                |              |                 |
| Direct Line Accessories |                        | hent           | s 🦷          | All 250         |
| B                       | luetooth Smart Devices |                |              |                 |
| A                       | ccessory Updater       |                |              | 18              |

#### Step 3: Connect the accessory to the computer via a USB cable

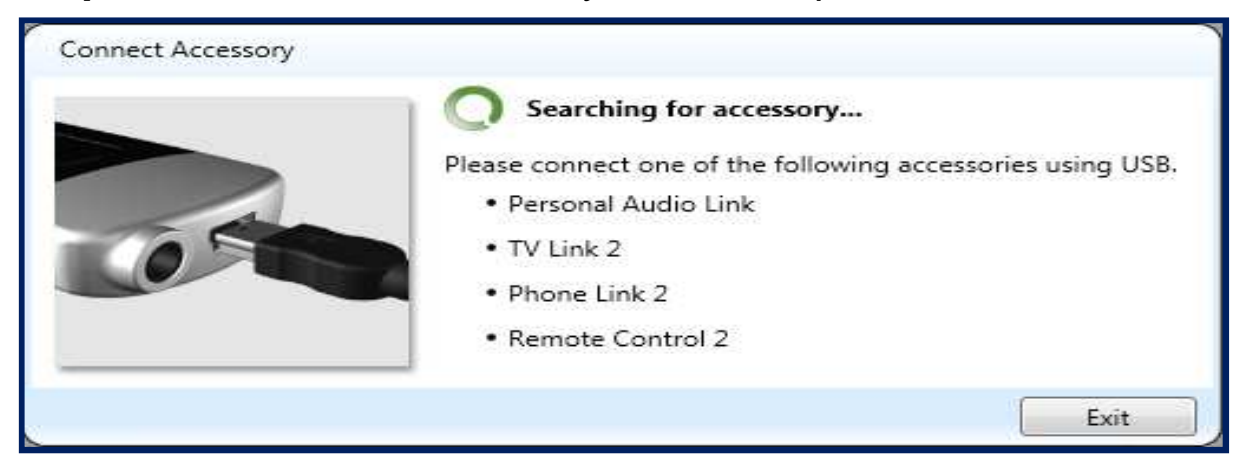

# **Step 4:** The Accessory Updater will connect to the accessory showing the update

| Serial:  | 1179609427                             |                                                  |
|----------|----------------------------------------|--------------------------------------------------|
| Version: | 1.2<br><b>ite Available</b><br>on: 1.4 | Update                                           |
|          | Version:                               | Version: 1.2<br>Update Available<br>Version: 1.4 |

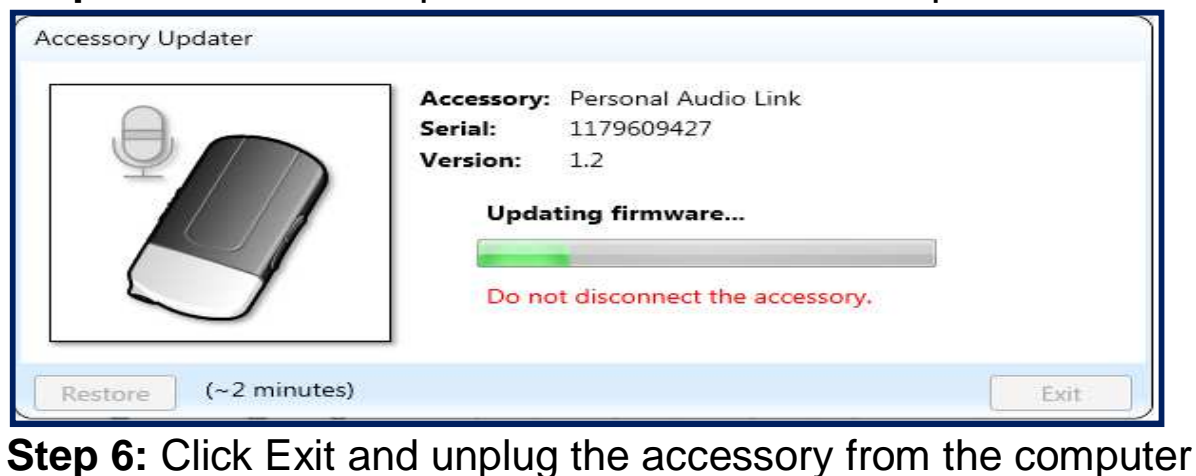

### Step 5: Click on the update button to install the update

Accessory Updater

 Accessory:
 Personal Audio Link.

 Serial:
 1179609427

 Version:
 1.4

 Image: Construction of the series of the series of

You can now pair the accessory to your hearing aids (you **do not** have to power the accessory off then back on). If the accessory was already paired to hearing aids, they **do not** have to be repaired.

If you're not sure if an accessory is up to date, just run through Steps 1-4. If an accessory is up to date, you will see this message window for Step 4:

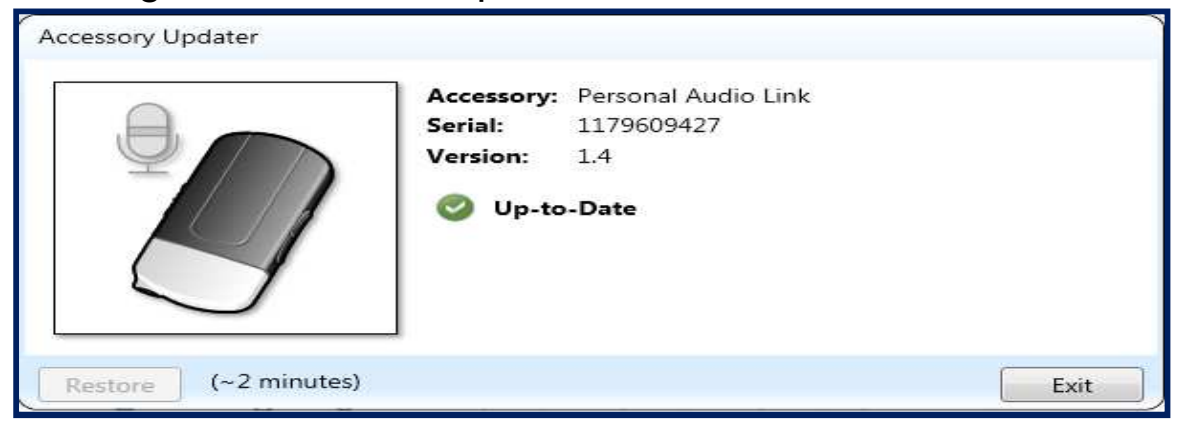